# **GW-7552 and SIMATIC STEP 7 Configurations**

1. Double Click "SIMATIC Manager" icon to open "SIMATIC Manager"

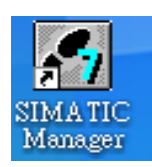

2. Open "New Project Wizard"

| SIMATIC Manager                                                                                            |        |   |
|----------------------------------------------------------------------------------------------------|--------|---|
| <u>File</u> PLC <u>V</u> iew Options <u>W</u> indow <u>H</u> elp                                           |        |   |
| <u>N</u> ew                                                                                                | Ctrl+N |   |
| New Project' Wizard                                                                                        |        |   |
| Open                                                                                                    | Ctrl+O |   |
| S7 Memory Card                                                                                             | •      |   |
| Memory Card <u>File</u>                                                                                    | •      |   |
| Delete                                                                                                    |        |   |
| Reorganize                                                                                                 |        |   |
| <u>M</u> anage                                                                                             |        |   |
| Archive                                                                                                    |        |   |
| Retrieve                                                                                                   |        |   |
| Page Setup                                                                                                 |        |   |
| 1 S7_Pro2 (Project) CA\Siemens\Step7\s7proj\S7_Pro2<br>2 S7_Pro1 (Project) CA\Siemens\Step7\s7proj\S7_Pro1 |        |   |
| Exit                                                                                                    | Alt+F4 |   |
|                                                                                                    | _      | · |
|                                                                                                    |        |   |
|                                                                                                    |        |   |
|                                                                                                    |        |   |
|                                                                                                    |        |   |
|                                                                                                    |        |   |
| Creates a new project step-by-step with the help of a wizard.                                              |        |   |

## 3. Set up Project

a. Click"Next"

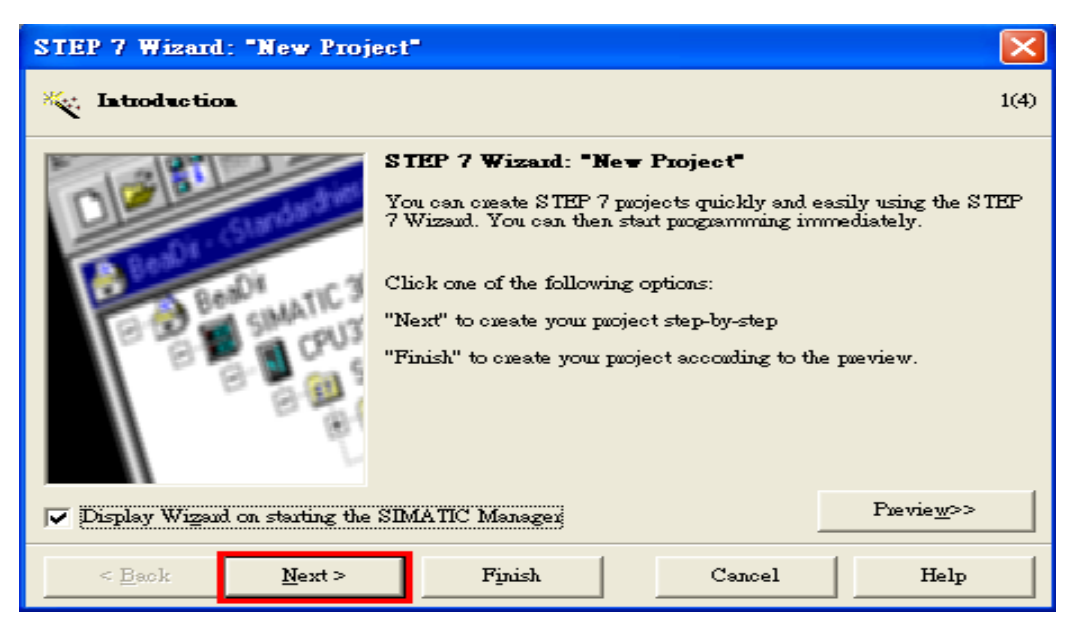

b. Select CPU type then click "Next"

| STEP 7 Wizard: "New Proje                                  | ct"                                                                                                    |                                                                                                    | X                                                        |
|------------------------------------------------------------|----------------------------------------------------------------------------------------------------|----------------------------------------------------------------------------------------------------|----------------------------------------------------------|
| Which CPU are you usin                                     | g in your project?                                                                                                    |                                                                                                    | 2(4)                                                     |
| CP <u>U</u> :<br><u>C</u> PU name:<br>MPI <u>a</u> dduess: | CPU Type<br>CPU312C<br>CPU312C<br>CPU313C<br>CPU313C-2 DP<br>CPU313C-2 PP<br>CPU314<br>CPU314C-2 DP<br>CPU314C-2 DP<br>CPU313C-2 DP(1)<br>2 • 32 KB wn<br>DI16/DO<br>3 channe | Order No<br>6ES7 312 5BD00-0AI<br>6ES7 312-1AD10-0AI<br>6ES7 313-5BE00-0AF<br>6ES7 313-6CE00-0AF<br>6ES7 313-6BE00-0AF<br>6ES7 314-1AE04-0AF<br>6ES7 314-6CF00-0AF<br>6ES7 314-6CF00-0AF<br>0B memory; 0.1ms/100<br>16 integrated; 3 pulse o<br>1s counting and measur | B0<br>B0<br>B0<br>B0<br>B0<br>B0<br>B0<br>B0<br>B0<br>B0 |
| < <u>B</u> ack <u>N</u> ext >                              | Finish                                                                                                    | Cancel                                                                                                    | Help                                                     |

c. Select Blocks and Language for Selected Blocks then click "Next"

| STEP 7 Wizard: "New Proje     | ct"                                               |                                                                                                    | X                  |
|-------------------------------|---------------------------------------------------|----------------------------------------------------------------------------------------------------|--------------------|
| 🕞 Which blocks do you was     | at to add?                                        |                                                                                                    | 3(4)               |
| Bloc <u>k</u> s:              | Block Name<br>OB1<br>OB10<br>OB11<br>OB12<br>OB13 | Symbolic Name<br>Cycle Execution<br>Time of Day Interrupt 0<br>Time of Day Interrupt 1<br>Time of Day Interrupt 2<br>Time of Day Interrupt 3 |                    |
| Γ                             | E Select <u>All</u><br>Language for Select        | ed Blocks                                                                                                    | Help on <u>O</u> B |
|                               | C SIL                                             | € <u>L</u> AD                                                                                                    | C FBD              |
| Create with source files      |                                                   |                                                                                                    | Fievie <u>w</u> >> |
| < <u>B</u> ack <u>N</u> ext > | Finish                                            | Cancel                                                                                                    | Help               |

### d. Set project name then click"Finish"

| STEP 7 Wizard: "New Pro | ject"                                        |                                                   |                                            |
|-------------------------|----------------------------------------------|---------------------------------------------------|--------------------------------------------|
| 🟐 What do you want to c | all your project?                            |                                                   | 4(4)                                       |
| Project name:           | S7_Pxx3                                      |                                                   |                                            |
| Existing projects:      | \$7_Px01<br>\$7_Px02                         |                                                   |                                            |
|                         | Check your new paoj<br>Click "Finish" to cre | ect in the pueview.<br>ate the puoject with the d | lisplayed structure.<br>Previe <u>w</u> >> |
| < Back Next >           | Finish                                       | Cancel                                            | Help                                       |

4. Double click "Hardware" to open "HW Config"

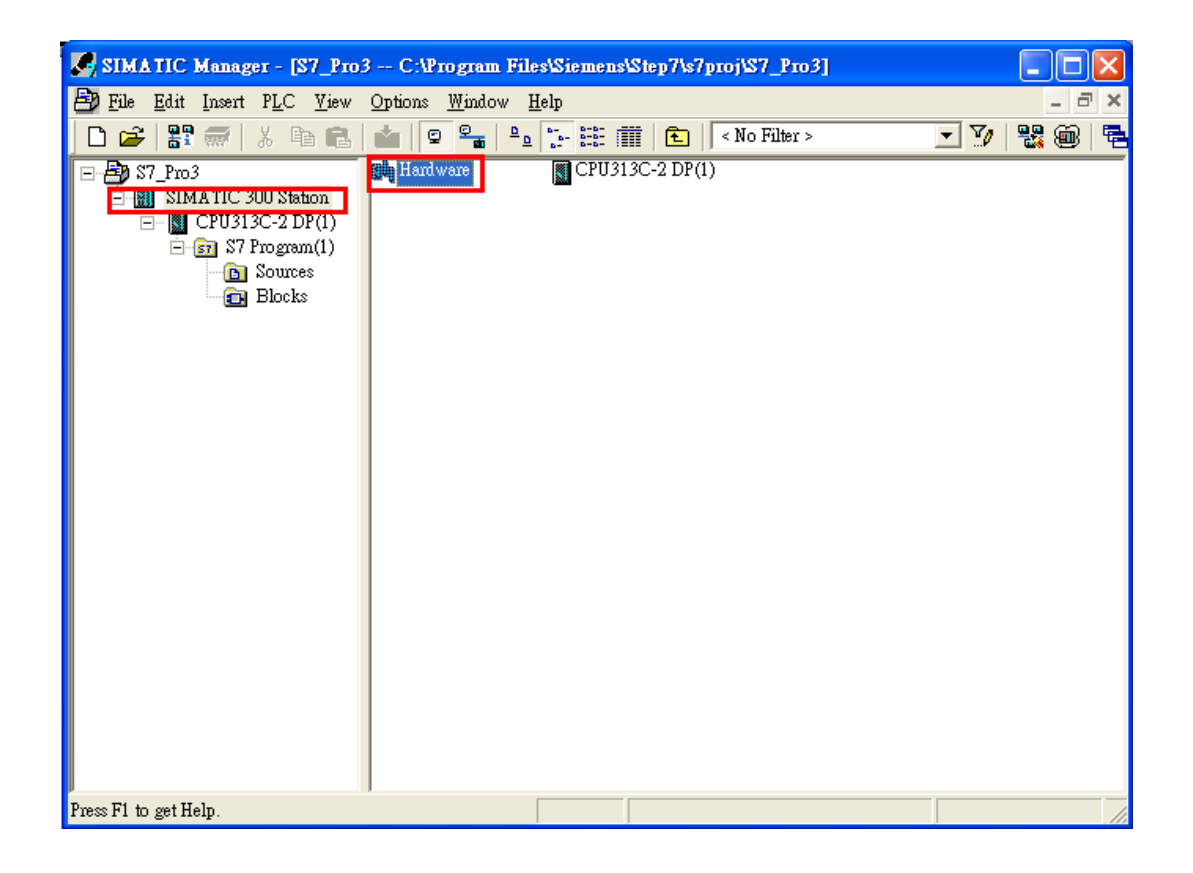

## 5. Install GW-7552 GSD File

#### ftp://ftp.icpdas.com/pub/cd/fieldbus\_cd/profibus/gateway/gw-7552/

#### a. Click "Install GSD File"

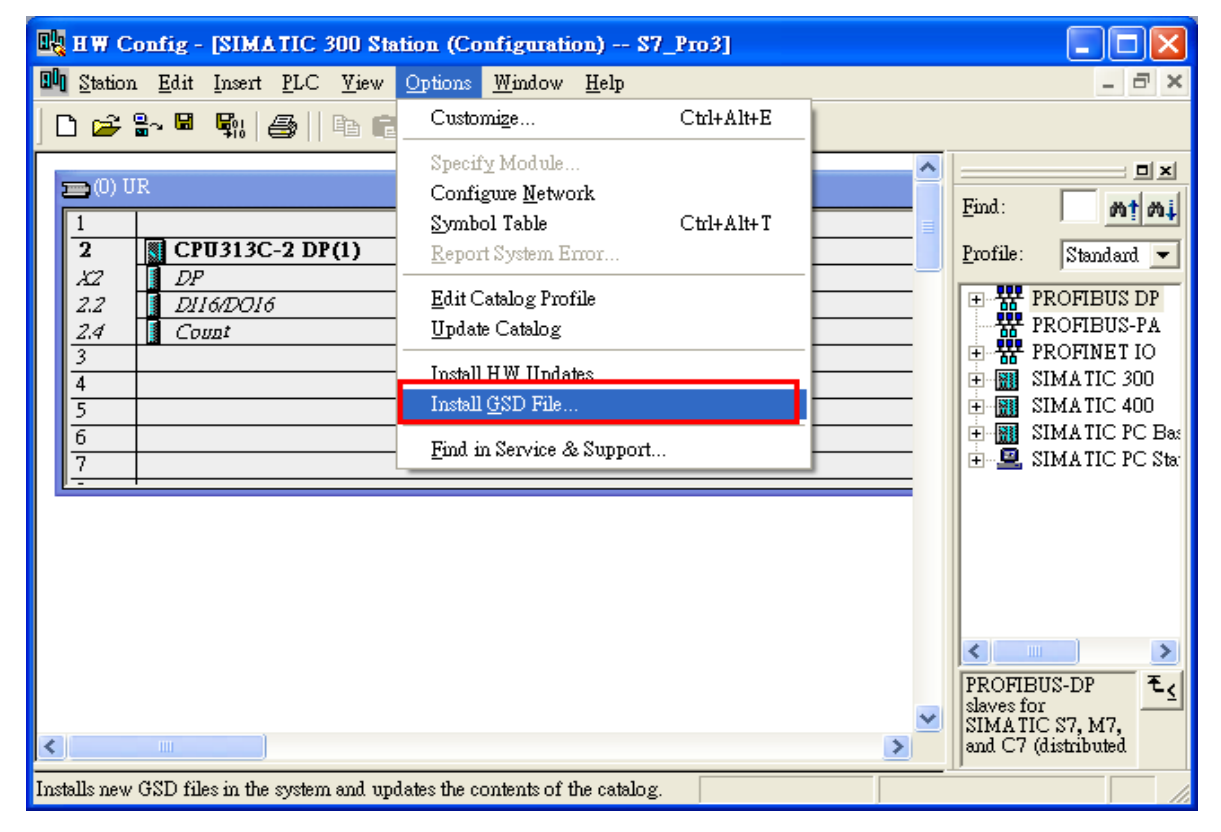

#### b. Select the directory of GW-7552's GSD file(IPDS0B87.gsd) and click "OK"

| stall GSD Files:<br>:\Design Knowl | edge\BUS F | orotocol\Pro | from the directory                                                                                             |
|------------------------------------|------------|--------------|----------------------------------------------------------------------------------------------------|
| File                               | Release    | Version      |                                                                                                    |
|                                    |            |              | Select a directory via the GSD files  GW-7552  GW-7552  GW-7552網頁建  GW-7552網頁建  CGW-7552網頁建  CGW-7552網頁建  CGSD |
| Install                            | <u>\$</u>  | how Log      | Pin                                                                                                    |

### c. Click "Install"

| Install GSD Files                                                        |          |
|--------------------------------------------------------------------------|----------|
| Install GSD Files:                                                       |          |
| E.\Design Knowledge\BUS Protocol\Profibus\PROFIBUS\GW-7552\GW-7552網頁連結內容 | G Browse |
| File Release Version Languages                                           |          |
| IPDS0B87.GSD Default                                                     |          |
|                                                                          |          |
|                                                                          |          |
|                                                                          |          |
|                                                                          |          |
| GW-7552                                                                  |          |
| Install Show Log Select 411 Deselect 411                                 |          |
|                                                                          |          |
| Close                                                                    | Help     |

## d. Click"OK"

| all GSD Files:   |            |             | from the directory                           |
|------------------|------------|-------------|----------------------------------------------|
| Design Knowl     | edge\BUS P | rotocol\Pro | fibus\PROFIBUS\GW-7552\GW-7552網頁連結內容\GBrowse |
| le<br>DSOB87.GSD | Release    | Version     | Languages<br>Default                         |
| 1-7552           |            |             | Installation was completed successfully.     |
| Install          | <u> </u>   | how Log     | Select <u>A</u> ll <u>D</u> eselect All      |

## e. Click "Close"

| I | tall GSD Files                                                             | × |
|---|----------------------------------------------------------------------------|---|
|   | stall GSD Files:                                                           |   |
|   | \Design Knowledge\BUS Protocol\Profibus\PROFIBUS\G W-7552\G W-7552網頁連結內容\G |   |
|   | File Release Version Languages                                             | _ |
|   | PDS0B87.GSD Default                                                        |   |
|   |                                                                            |   |
|   |                                                                            |   |
|   |                                                                            |   |
|   |                                                                            |   |
|   | ·W-7552                                                                    | - |
|   |                                                                            |   |
|   | Install Show Log Select All Deselect All                                   |   |
|   | Close Help                                                                 |   |

## f. Confirm GW-7552's GSD file is available

| 🖳 H.W. Config - [SIMATIC 300 Station (Configuration) S7_Pro3]                                                                                                   |                                                                                                    |
|----------------------------------------------------------------------------------------------------|----------------------------------------------------------------------------------------------------|
| 💵 Station Edit Insert PLC View Options Window Help                                                                                                    | _ 8 ×                                                                                                    |
| D 😅 🗤 🖳 🖏 🎒 🗈 🗈 🛯 🏜 🏙 👔 📼 器 💦                                                                                                    |                                                                                                    |
| <u>^</u>                                                                                                    |                                                                                                    |
|                                                                                                    | Find: gw-7552 <b>M1 M</b>                                                                                                    |
| 📼 (0) UR                                                                                                    | Profile: Standard 💌                                                                                                    |
| 1         2       CPU313C-2 DP(1)         X2       DP         2.2       D116/D016         2.4       Count         3       4         5       6         7       • | Gateway<br>AS-I<br>DP/DP Coupler<br>DP/RS232C Link<br>GW-7552<br>GW-7553<br>GW-7553<br>DP/DP Coupler, Release 2<br>Compatible PROFIBUS DP SI<br>CiR-Object |
|                                                                                                    |                                                                                                    |
| Press F1 to get Help.                                                                                                    |                                                                                                    |

6. Double click "Connections" to open "NetPro"

| SIMATIC Manager - [S7_Pro3 C:\Program Files\Siemens\Step7\s7proj\S7_Pro3]                 |          | $\mathbf{X}$ |
|-------------------------------------------------------------------------------------------|----------|--------------|
| 🔁 File Edit Insert PLC <u>V</u> iew Options <u>W</u> indow <u>H</u> elp                   | - ć      | ×            |
| 🗋 🗁 🔡 🛲   X 🗈 🛍   🕋 🗣 🏝 🏪 🏪 🏦 🛍   🔁   < No Filter > 🗾 🍸                                   | <b>@</b> |              |
| S7 Pro3<br>SIMATIC 300 Station<br>Sources<br>Blocks S7 Program(1)<br>Blocks S7 Program(1) |          |              |
| Press F1 to get Help.                                                                     |          | /            |

#### 7. Add PROFIBUS subnet

a. Double click the block of the DP

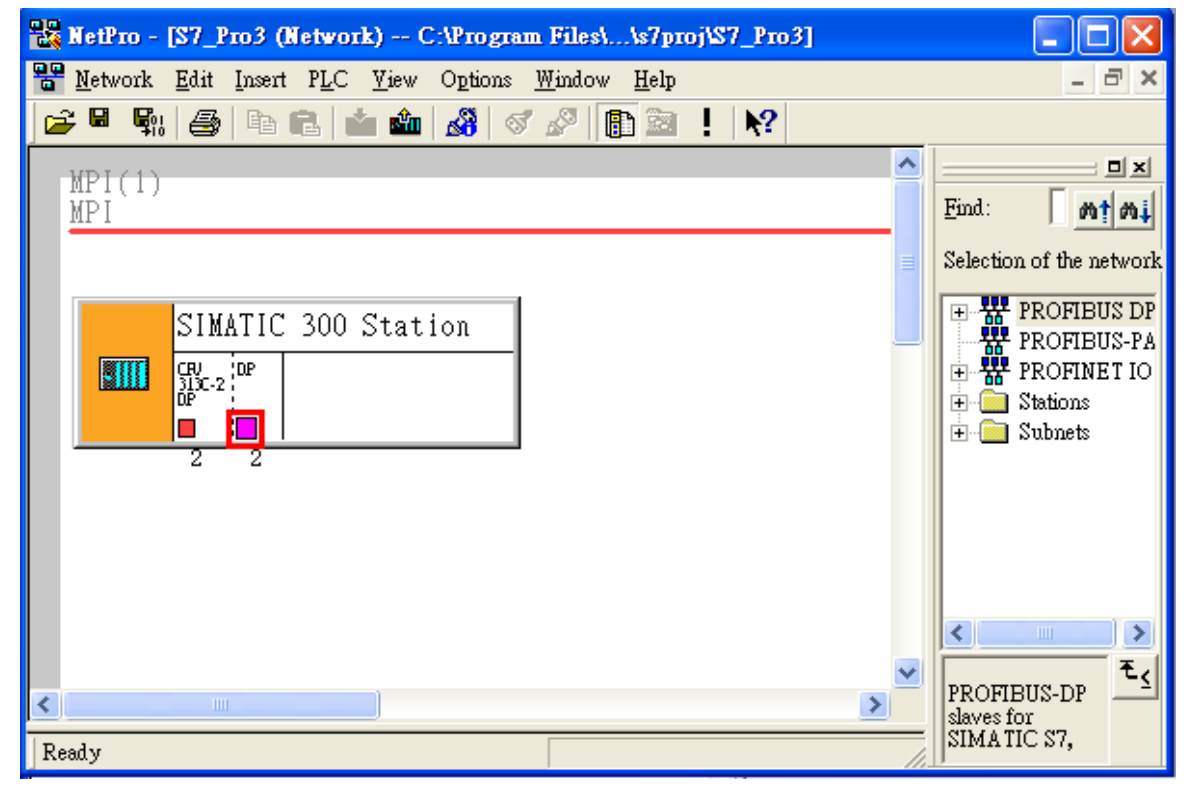

b. Set mater station's address as '0' then click "New"

| 1 | <b>Properties</b> | - PROFIBUS i | nterface | DP (R0/S2.1) |       |             | × |
|---|-------------------|--------------|----------|--------------|-------|-------------|---|
| 1 | General           | Parameters   |          |              |       |             |   |
|   | <u>A</u> ddress:  |              |          |              |       |             |   |
|   | Subnet:           |              |          |              |       |             | _ |
| 1 | not               | networked    |          |              |       | <u>N</u> ew |   |
|   |                   |              |          |              | _     | Properties  |   |
|   |                   |              |          |              |       | Delete      |   |
|   |                   |              |          |              |       |             |   |
|   |                   |              |          |              |       |             |   |
|   |                   |              |          |              |       |             |   |
|   |                   | 1            |          |              | <br>  | . 1         |   |
|   | OK                |              |          |              | Cance | el Help     |   |

c. Select PROFIBUS Transmission Rate=12Mbps, Profile=DP and click"OK"

| Properties - New subnet PRO  | OFIBUS                                              |        |                        | × |
|------------------------------|-----------------------------------------------------|--------|------------------------|---|
| General Network Settings     |                                                     |        |                        | 1 |
| Highest PROFIBUS<br>Address: | 126 💌                                               | Change | Options                |   |
| <u>T</u> ransmission Rate:   | 500 Kbps<br>1.5 Mbps<br>3 Mbps<br>6 Mbps<br>12 Mbps |        |                        |   |
| <u>P</u> rofile:             | DP<br>Standard<br>User-Defined                      |        | <u>B</u> us Parameters |   |
| OK                           |                                                     |        | Cancel Hel             | p |

#### d. Click"OK"

| Properties - PROFIBUS interface DP (R | 0/S2.1) | ×           |
|---------------------------------------|---------|-------------|
| General Parameters                    |         |             |
| Address:                              |         |             |
| Highest address: 126                  |         |             |
| Transmission rate: 12 Mbps            |         |             |
| Subnet:                               |         |             |
| not networked PROFIBUS(1)             | 12 Mhns | <u>N</u> ew |
|                                       |         | Properties  |
|                                       |         | Delete      |
|                                       |         |             |
|                                       |         |             |
|                                       |         |             |
|                                       |         |             |
| OK                                    | Cau     | ncel Help   |

### 8. Add GW-7552

a.Search GW-7552 module

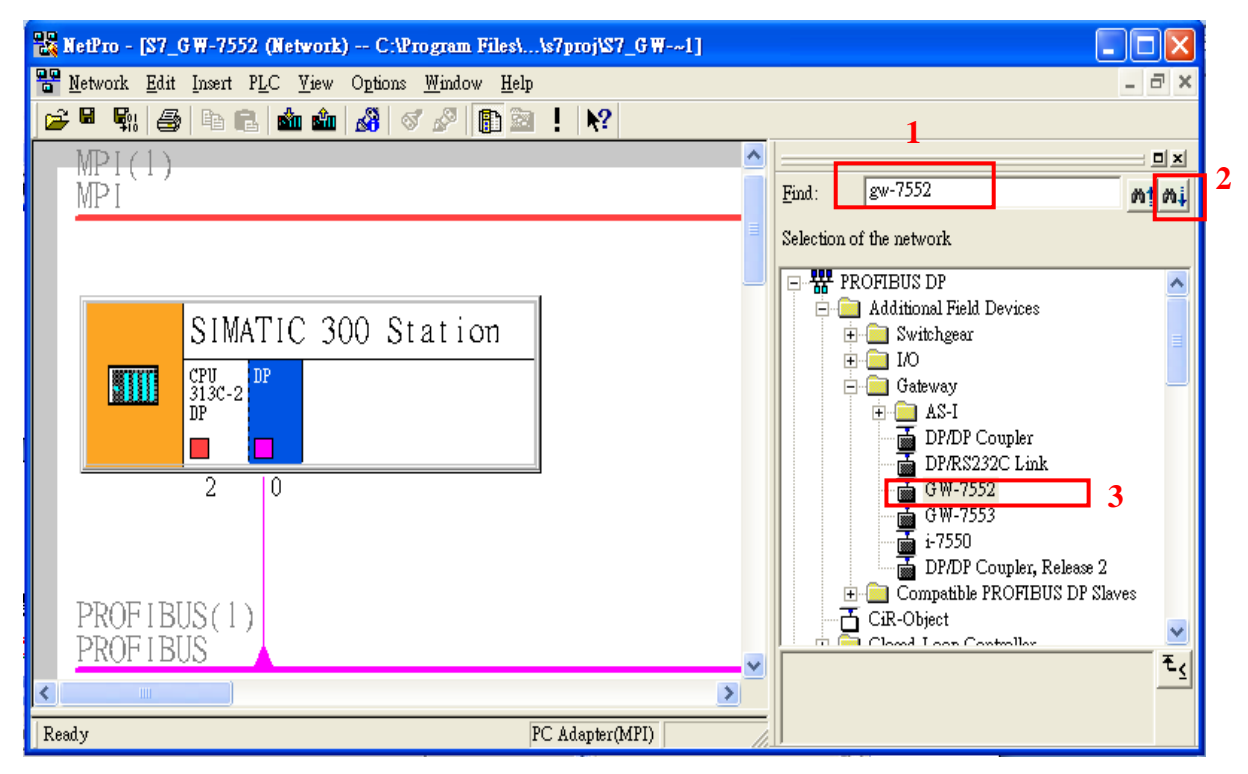

b. Select DP module and double click GW-7552's icon then set GW-7552's address in the "Properties" dialog (this address must be the same with dip switch of the GW-7552 module and default is "1") then click "OK"

| 器 NetPro - [S7_G₩-7552 (Network) C:\Program Files\\s7proj\S7_G₩1]                                                                                                    |                                                         |
|----------------------------------------------------------------------------------------------------|---------------------------------------------------------|
| Network Edit Insert PLC Yiew Options Window Help                                                                                                    | – ð ×                                                   |
|                                                                                                    |                                                         |
| 1                                                                                                    | <b></b>                                                 |
|                                                                                                    | Find: gw-7552 nt mi                                     |
| SIMATIC 300 Station                                                                                                    | Selection of the network                                |
|                                                                                                    | PROFIBUS DP     Additional Field Devices     Switchgear |
|                                                                                                    | ± <u></u>                                               |
| Prometties - PDOFFIEITS interface GW-7552                                                                                                    | Gateway                                                 |
| Tibletines TROTIDOS internete Off 1992                                                                                                    | DP/DP Coupler                                           |
| General Parameters                                                                                                    | DP/RSZ32CLink                                           |
| PROFIBUS(1)                                                                                                    | GW-7552 2                                               |
| PROFIBUS                                                                                                    |                                                         |
| Transmission rate: 12 Mbps                                                                                                    | DP/DP Coupler, Release 2                                |
|                                                                                                    | CiR-Object                                              |
| Subnet:                                                                                                    | Closed-Loop Controller                                  |
| PROFIBUS(1) 12:Mbps                                                                                                    | Configured Stations                                     |
| Properties                                                                                                    | DP/AS-i                                                 |
| Delete                                                                                                    | DP/PA Link                                              |
|                                                                                                    | ENCODER                                                 |
|                                                                                                    | ET 200C                                                 |
|                                                                                                    | ET 200eco                                               |
| 4                                                                                                    | ET 200iS                                                |
|                                                                                                    | ET 200L                                                 |
| UK Cancel Hei                                                                                                    | P ET 200M                                               |
|                                                                                                    | + ET 200pro                                             |
|                                                                                                    | 🕒 🖻 ET 2005                                             |
| To display the connection table, please select a module capable of a connection (CPU, FM module, OPC server or application). To display the network address overview, please select a subpet |                                                         |
|                                                                                                    |                                                         |
| Ready PC Adapter(MPI) X 448 Y 233 Ins                                                                                                    |                                                         |

#### c. GW-7552 add completely

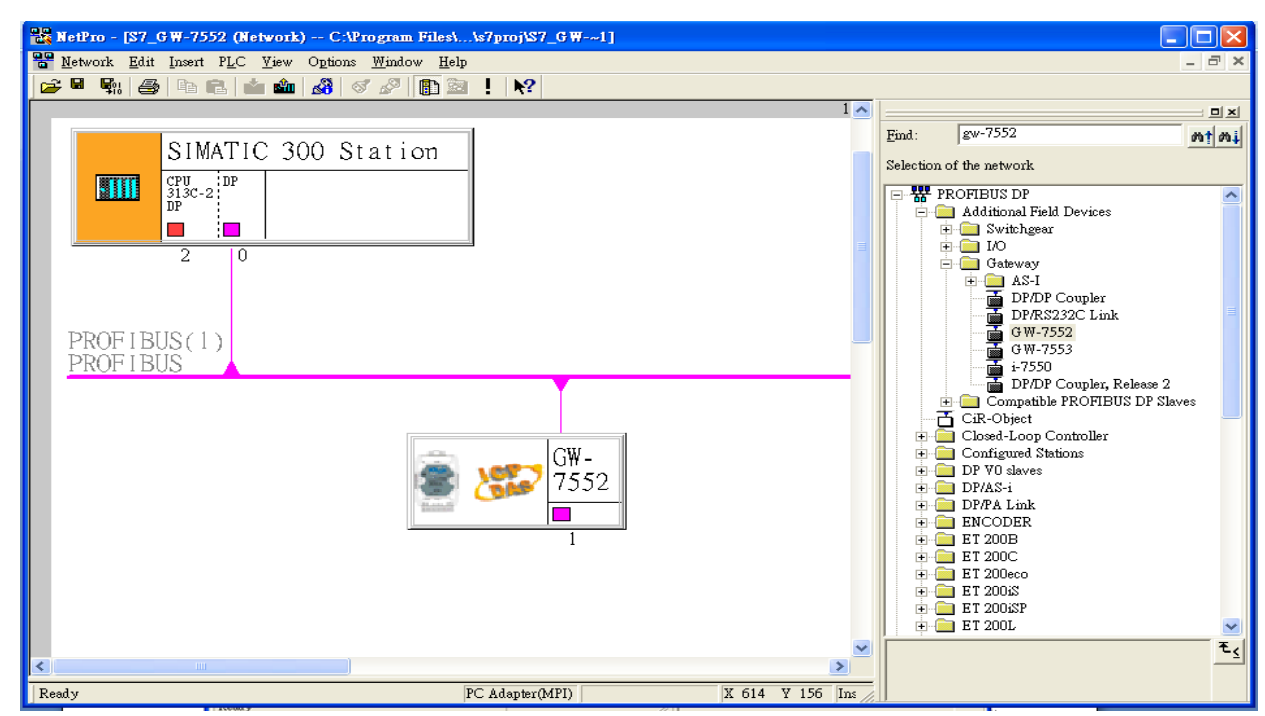

## 9. Setup the parameter of GW-7552

a. Double click GW-7552's icon to open "HW Config"

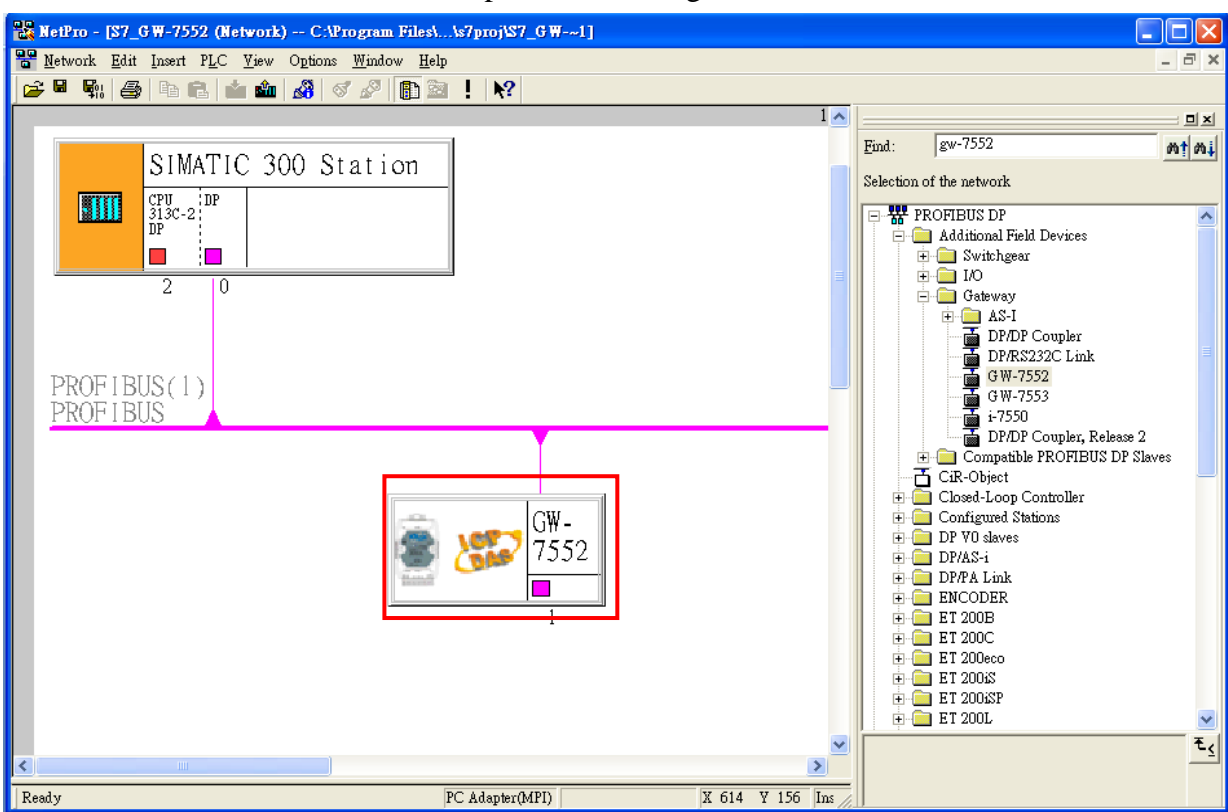

b. Double click GW-7552's icon to open "Properties" dialog

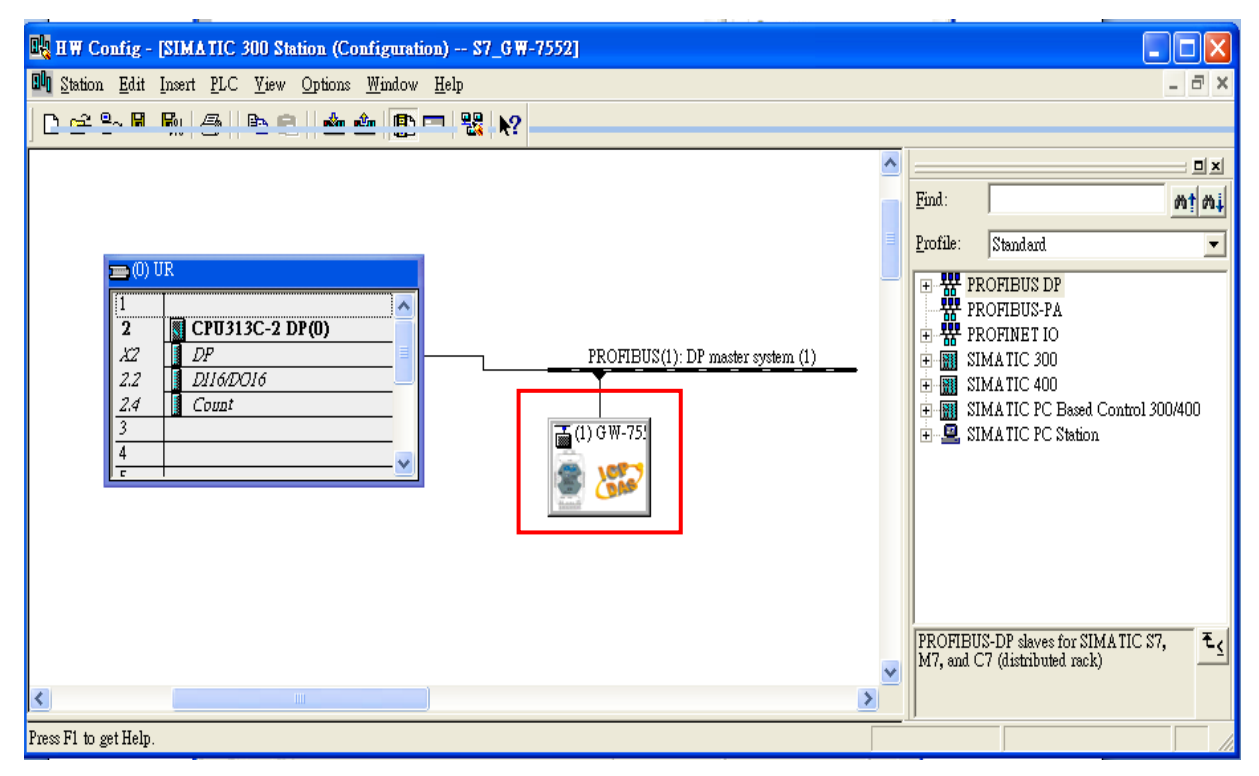

c. Select "Device-specific parameters" folder and configure the settings (ex: baud rate, parity, data bit) and click "OK".

| Properties - DP slave             |                             |
|-----------------------------------|-----------------------------|
| General Parameter Assignment      |                             |
| Parameters                        | Value                       |
| 🖃 🤤 Station parameters            |                             |
| 🔁 🔄 Device-specific parameters    |                             |
| — 🗐 baud rate                     | 115200 baud                 |
| parity                            | none                        |
| — 🗐 data                          | 8 data bit                  |
| _≝ stop bit                       | 1 stop bit                  |
| — Modbus Type                     | Slave                       |
| — 🗐 Modbus Format                 | Modbus RTU                  |
| _≝ I/O Safe Mode                  | Retain Last Value           |
| - Byte Order                      | Big Endian(Motorola format) |
| - Modbus Device ID (S)            | 1                           |
| - Modbus Polling Interval(ms) (M) | 500                         |
| Li Query timeout Value(ms)(M)     | 500                         |
| 🕁 🧰 Hex parameter assignment      |                             |
|                                   |                             |
|                                   |                             |
| 1                                 |                             |
|                                   |                             |
| OK                                | Cancel Help                 |

# 10.GW-7552 module configuration

a. Search for GW-7552 module

| 🙀 H.W. Config - [SIMATIC 300 Station (Configuration) S7_GW-7552]                                                 |                                                                                                    |
|----------------------------------------------------------------------------------------------------|----------------------------------------------------------------------------------------------------|
| 🛍 Station Edit Insert PLC Yiew Options Window Help                                                               | _ @ ×                                                                                                    |
| D 🗀 🖧 🖓 🚳 🗈 🗈 🛍 🏜 📳 📼 👯 💦                                                                                        | 1                                                                                                    |
| Image: CPU313C-2 DP(0)       22       DP       2.2       D116DD016       2.4       Count       3       4       c | Find: gw-7552<br>Profile: Standard<br>PROFIBUS DP<br>Additional Field Devices<br>Switchgear<br>DV<br>Gateway<br>AS-1<br>DP/DP Coupler<br>DP/RS232C_ink<br>GW-7552<br>GW-7552<br>GW-7550<br>DP/DP Coupler, Release 2<br>Compatible PROFIBUS DP SI<br>Compatible PROFIBUS DP SI<br>Compatible PROFIBUS DP |
| Press F1 to get Help.                                                                                            |                                                                                                    |

#### b. Open GW-7552's folder

| 🙀 H W Config - [SIMATIC 300 Station (Configuration) S7_G W-7552] |          |                     |                            |
|------------------------------------------------------------------|----------|---------------------|----------------------------|
| 🛍 Station Edit Insert PLC View Options Window Help               |          |                     | _ 8 ×                      |
|                                                                  |          |                     |                            |
|                                                                  |          |                     |                            |
| <u>^</u>                                                         |          |                     | <b>_</b>                   |
|                                                                  | Find:    | gw-7552             | mt mi                      |
|                                                                  |          |                     |                            |
|                                                                  | Profile: | Simdard             | <u> </u>                   |
|                                                                  |          | G₩-7552             | ~                          |
|                                                                  |          | 🛛 📔 Universal modu  | e                          |
| 2 CPU313C-2 DP(0)                                                |          | System setting      |                            |
| 22 DP PROFIDUS(1): DP master system (1)                          |          | 📕 Output Relay/Co   | oil1 byte 📃                |
| 2.4 Count                                                        |          | Output Relay/Co     | oil2 byte                  |
| 3                                                                |          | Output Relay/Co     | oil3 byte<br>sil 4 bute    |
| 4                                                                |          |                     | oil5 byte                  |
|                                                                  |          | Output Relay/Co     | oil6 byte                  |
|                                                                  |          | - 🚺 Output Relay/Co | oil7 byte                  |
|                                                                  |          | 🚺 Output Relay/Co   | oil8 byte                  |
|                                                                  |          | 📔 Output Relay/Co   | oil9 byte                  |
|                                                                  |          | Output Relay/Co     | oil10 byte                 |
|                                                                  |          | 📕 Output Relay/Co   | oil11 byte                 |
|                                                                  |          | Output Relay/Co     | oil12 byte<br>-il-12 hanta |
|                                                                  |          | Output Relay/Co     | pil13 byte                 |
|                                                                  |          | Output Relay/Co     | oil15 byte                 |
|                                                                  |          | 👖 Output Relay/Co   | oil16 byte                 |
| Slot I Corder Number / Designation I Address Q Address Comment   |          | 🗌 🚺 Output Relay/Co | oil17 byte                 |
|                                                                  |          | 📕 Output Relay/Co   | oil18 byte                 |
| 2                                                                |          | Output Relay/Co     | oil19 byte                 |
|                                                                  |          | Uutput Relay/Co     | oil20 byte                 |
|                                                                  |          | Output Relay/Co     | 51121 Dyte<br>51122 bate   |
|                                                                  |          | Output Relay/Co     | nil23 hyte 🔽               |
|                                                                  | <        | in caparitony/or    | >                          |
| 8                                                                |          |                     | ŧ۷                         |
| 9                                                                |          |                     |                            |
|                                                                  |          |                     |                            |
|                                                                  | U        |                     |                            |
| rress F1 to get Help.                                            |          |                     |                            |

c. Click GW-7552 module and double click "System setting module" and select the IO modules that you need (ex: 2AI , 2word)

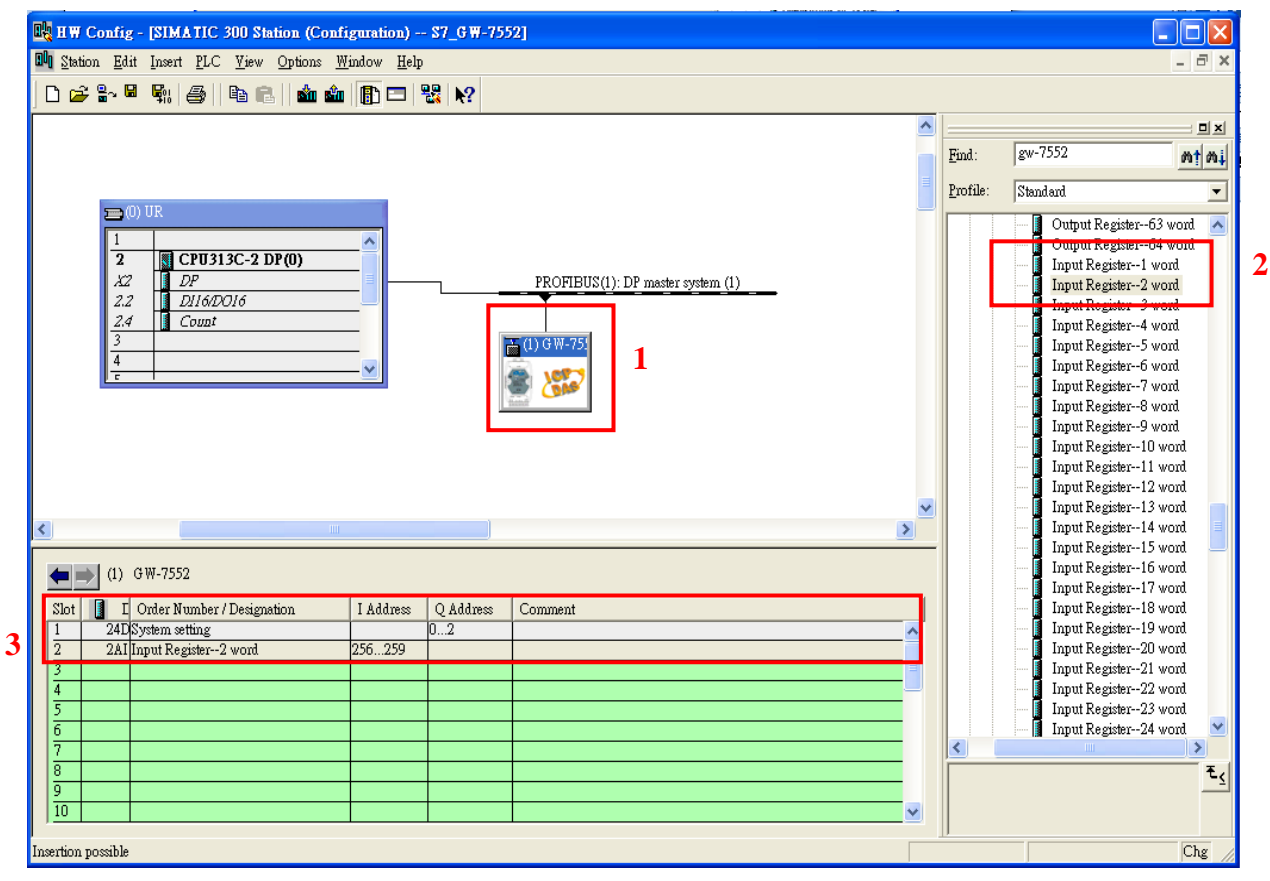

11. You have completed GW-7552's configuration and you just need to download the configuration to Siemens PLC  $\,\circ\,$ 

| HW Config - [SIMA]             | TIC 300 Station (Configu                                                                 | ration) S7_GW- <u>7552</u> ] |         |   |                                                                                                    |
|--------------------------------|------------------------------------------------------------------------------------------|------------------------------|---------|---|----------------------------------------------------------------------------------------------------|
| D Station Edit Insert          | <u>PLC V</u> iew <u>Options Wind</u>                                                     | ow <u>H</u> elp              |         |   |                                                                                                    |
| 🗅 🗃 🔓 🖬 🖏 ,                    | Download<br>Upload                                                                       | Ctrl+L                       |         | _ |                                                                                                    |
| -                              | Download Module Identifig<br>Upload Module Ide <u>n</u> tificatio                        | ation<br>on to PG            |         |   | Eind:                                                                                                    |
|                                | <u>F</u> aulty Modules                                                                   |                              |         |   | Profile: Standard                                                                                             |
|                                | Module Information<br>Operating Mode<br>Clear/Reset<br>Set Time of Day<br>Monitor/Modify | <b>Ctrl+D</b><br>Ctrl+I      |         |   | ROFIBUS DP     ROFIBUS-PA     ROFINET IO     SIMATIC 300     SIMATIC 400     SIMATIC PC Based Control 300/400 |
| -                              | Updat <u>e</u> Firmware                                                                  |                              |         |   |                                                                                                    |
| PROFIBUS(1): DP ma             | Save De <u>v</u> ice Name to Memo                                                        | ory Card                     |         |   |                                                                                                    |
|                                | Ethernet                                                                                 | •                            |         |   |                                                                                                    |
| 📺 (1) GW-75                    | PROFIBUS                                                                                 | •                            |         |   |                                                                                                    |
| a 🔊 🔊                          | Save Service Data                                                                        |                              |         |   |                                                                                                    |
| 'hand'                         |                                                                                          |                              |         |   |                                                                                                    |
| ٢                              |                                                                                          |                              |         | > |                                                                                                    |
|                                |                                                                                          |                              |         |   |                                                                                                    |
| (1) GW-7552                    |                                                                                          |                              | 1       |   |                                                                                                    |
| Slot D Order 1                 | Number / Designation                                                                     | I Address Q Address          | Comment |   |                                                                                                    |
| 2 24LO Systems                 | egister2 word                                                                            | 256259                       |         |   |                                                                                                    |
| 3                              | <u> </u>                                                                                 |                              |         |   |                                                                                                    |
| 4                              |                                                                                          |                              |         |   |                                                                                                    |
| 5                              |                                                                                          |                              |         |   |                                                                                                    |
| 7                              |                                                                                          |                              |         |   | PROFIBUS-DP slaves for SIMATIC S7,                                                                            |
| 8                              |                                                                                          |                              |         | _ | M7, and C7 (distributed rack)                                                                                 |
| 9                              |                                                                                          |                              |         | ~ |                                                                                                    |
| Loads the current station into | the load memory of the curren                                                            | t module.                    |         |   | Chg                                                                                                    |